## iSchoolRide Pickup

App Download Directions

1. Go into app store and search iSchoolRide Pickup Line then download the app.

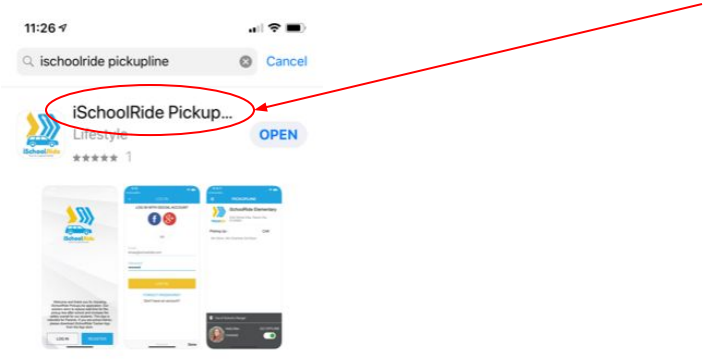

2. Click REGISTER 3. Create ACCOUNT then click REGISTER 4. Choose ADD PICKUP INFO

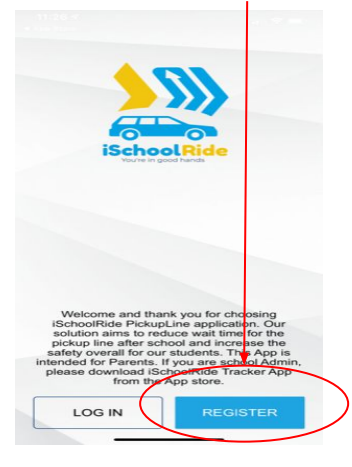

Image: state in the second second

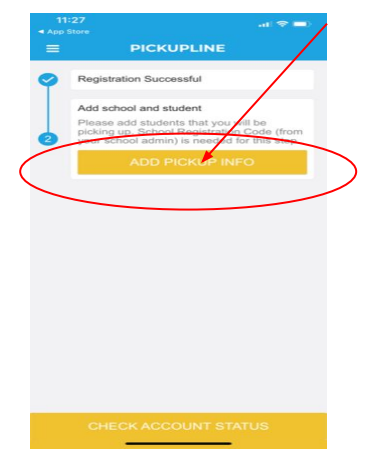

5. Select how student will be picked up

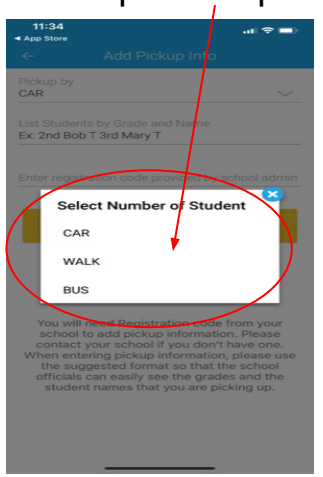

3. Enter Pickup Info and Schools Registration Code then SUBMIT

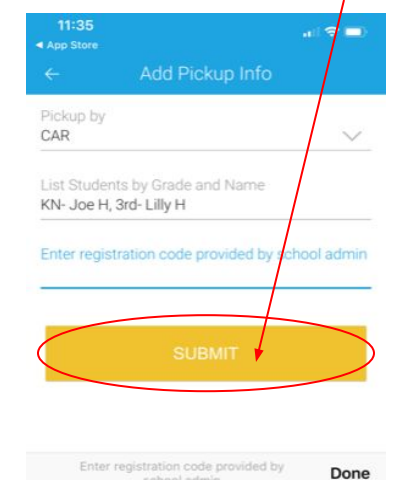

4. Click GO ONLINE

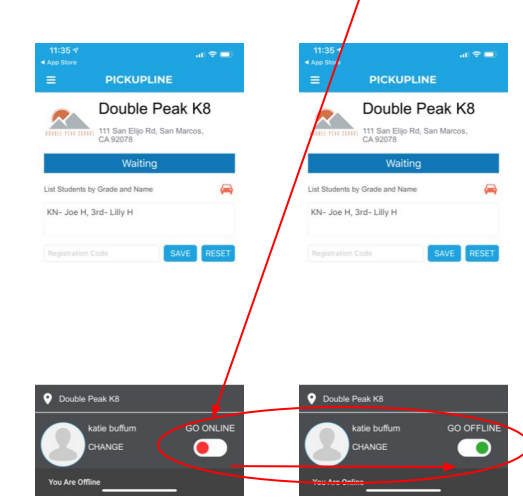

Thank you for downloading the iSchoolRide Pickup App